## Инструкция для пользователей

Перейдя по ссылке beric-cargo.kz, Вы попадаете на главную страницу сайта. Нажав три полоски, выйдет меню сайта

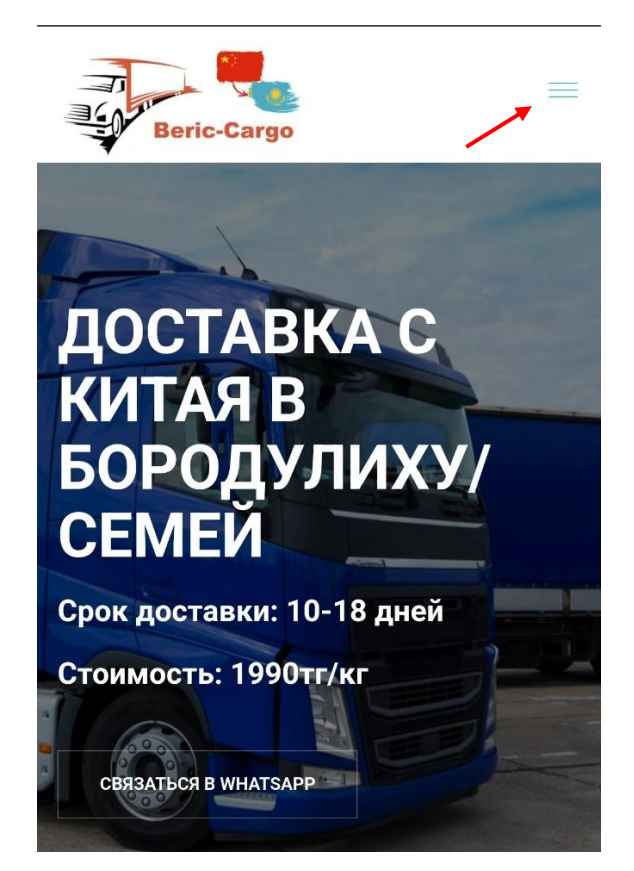

Далее Вам необходимо авторизоваться/зарегистрироваться для этого нажмите «ВХОД/РЕГИСТРАЦИЯ»

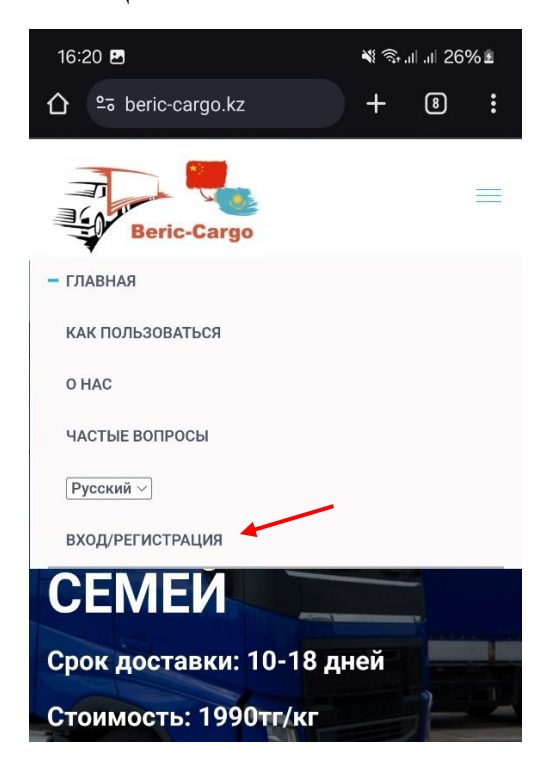

Далее если у Вас нет аккаунта необходимо зарегистрироваться. Перейдя в окно, регистрации введите Ваши данные на английском языке и нажмите на кнопку «РЕГИСТРАЦИЯ».

| 16:23 🖪             | 💐 🗟 .il .il 31% 🛓 |
|---------------------|-------------------|
|                     |                   |
|                     |                   |
| Авторизация         | Регистрация       |
| Имя(на английском)  |                   |
| Imya                |                   |
| Фамилия(на английс  | ком)              |
| Familiya            |                   |
| Номер телефона(с W  | hatsApp)          |
| 87079972712         |                   |
| Город/Село(на англи | йском)            |
| Borodulikha         |                   |
| Пароль              |                   |
|                     | ۲                 |
| Повторите пароль    |                   |
|                     | 0                 |
|                     |                   |
| РЕГИСТ              | РАЦИЯ             |
|                     |                   |

Если у вас есть аккаунт вводите номер телефона и пароль в окне авторизации

| 16:24 🖪                      | ¥ कि.⊪. 32% ≗     |
|------------------------------|-------------------|
| 습 약 beric-cargo.kz/ru/login/ | + 8 :             |
|                              |                   |
|                              |                   |
|                              |                   |
| Авторизация Реги             | страция           |
|                              |                   |
| Номер телефона               |                   |
| 87079972712                  |                   |
| _                            |                   |
| Пароль                       |                   |
|                              | 0                 |
| 🟹 Запомнить меня             | 3                 |
|                              |                   |
| войти                        |                   |
|                              |                   |
| Забыли паро                  | ль?               |
| outominingo                  | (1997) (1997)<br> |
|                              |                   |
|                              |                   |

Если Вы забыли свой пароль, то необходимо нажать на кнопку «Забыли пароль?» и обратиться к менеджеру. После обращения к менеджеру Ваш пароль будет сброшен и сгенерирован системой. ВНИМАНИЕ если хотите заменить пароль с сгенерированного системой на свой, то также необходимо обратиться к менеджеру и указать какой пароль вы хотите поставить.

| 16:21  | E 🕺 🗟 27% ±                    |  |
|--------|--------------------------------|--|
|        |                                |  |
| На     |                                |  |
| A      | Авторизация Регистрация        |  |
|        |                                |  |
| 1<br>1 | Номер телефона                 |  |
|        |                                |  |
| ~      | Для сброса пароля обратитесь к |  |
|        | менеджеру в wnatsApp           |  |
|        | ПЕРЕЙТИ В ЧАТ                  |  |
|        | ЗАКРЫТЬ                        |  |
|        |                                |  |
|        |                                |  |
|        | Забыли пароль?                 |  |
|        |                                |  |
|        |                                |  |
| -      |                                |  |

После авторизации Вы попадаете на главную страницу личного кабинета.

| Beric-         | Cargo        | Ξ.    |
|----------------|--------------|-------|
| Ваши<br>заказы | Информация   | Архив |
| Д              | обавить зака | 33    |
|                |              |       |
|                |              |       |

© Beric-Cargo, 2024

Для получения адреса необходимо перейти во вкладку «Информация». Далее необходимо нажать на первую кнопку «Копировать адрес».

| Ваши<br>заказы                                     | Информация                        | Архив  |  |
|----------------------------------------------------|-----------------------------------|--------|--|
| <b>Baш aдрес</b><br>姓名;李生 电话号码18145444417 地址;广东省广州 |                                   |        |  |
| 市荔湾区站前街道<br>Копировать адре                        | 官宇宙鞋城E区591档口                      | 1373仓库 |  |
|                                                    |                                   |        |  |
|                                                    |                                   |        |  |
| (8898)客户收(88<br>Borodulikha-870                    | 98-BERIK)(Familiya I<br>79972712) | mya-   |  |

Далее необходимо перейти на сайт PinDuoDuo(или его аналог) и в личном кабинете нажать на кнопку «Адреса»

| 16:30 🖪 |                       |       | <b>X</b> 🧊 III | ,ıl 37% <u>≥</u> |
|---------|-----------------------|-------|----------------|------------------|
| 0<br>0  | -70****271<br>收货地址 >  | 2 🛄 > | 免单返现金〉         | ● 设置             |
| 省钱月     | ]卡 开通领12              | 4元优惠券 |                | >                |
| 我的订单    |                       |       |                | 查看全部〉            |
| Ċ       | $\stackrel{}{\frown}$ | L     | Ę.             |                  |
| 待付款     | 待分享                   | 待发货   | 待收货            | 评价               |
|         |                       |       |                |                  |

## Далее необходимо нажать на белую кнопку

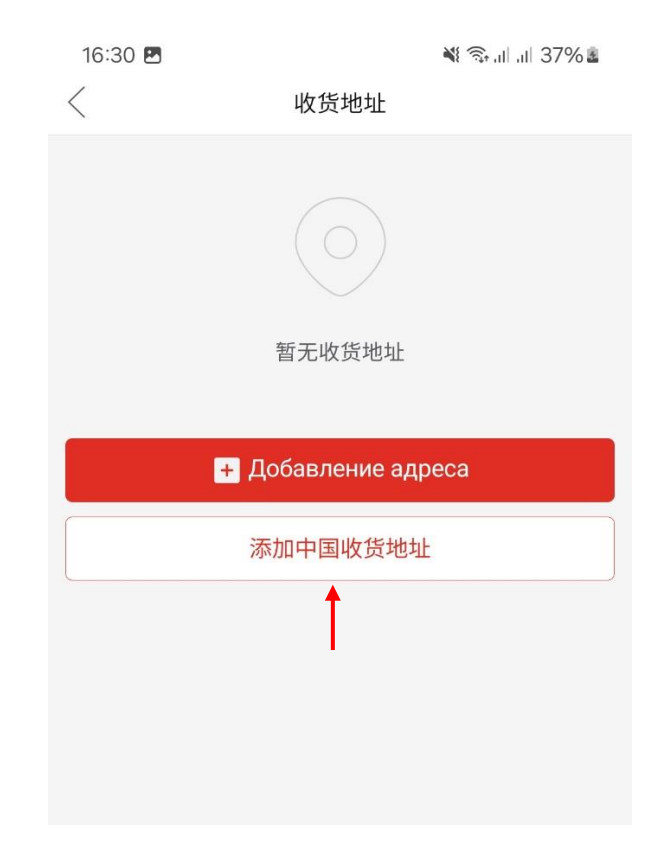

Далее необходимо согласиться с вводом адреса

|   | 添加收                              | "<br>货地址                               | × |
|---|----------------------------------|----------------------------------------|---|
| Ч | 货人 7-70****2712                  | ×                                      |   |
| 手 | · 识别到收货信息                        | 急,是否填入?                                |   |
| 地 | 李生 18145444417 /<br>10 前街道宇宙鞋城E[ | <sup>→</sup> 东省广州市荔湾区 站<br>区591档口373仓库 |   |
| 详 | 确定                               | 取消                                     |   |
|   |                                  |                                        |   |
|   |                                  |                                        |   |
|   |                                  |                                        |   |

После соглашения адрес введется автоматически и теперь необходимо вставить вторую часть адреса с вашей информацией. Для этого нажмите на конец строки четвертого поля и перейдите на сайт

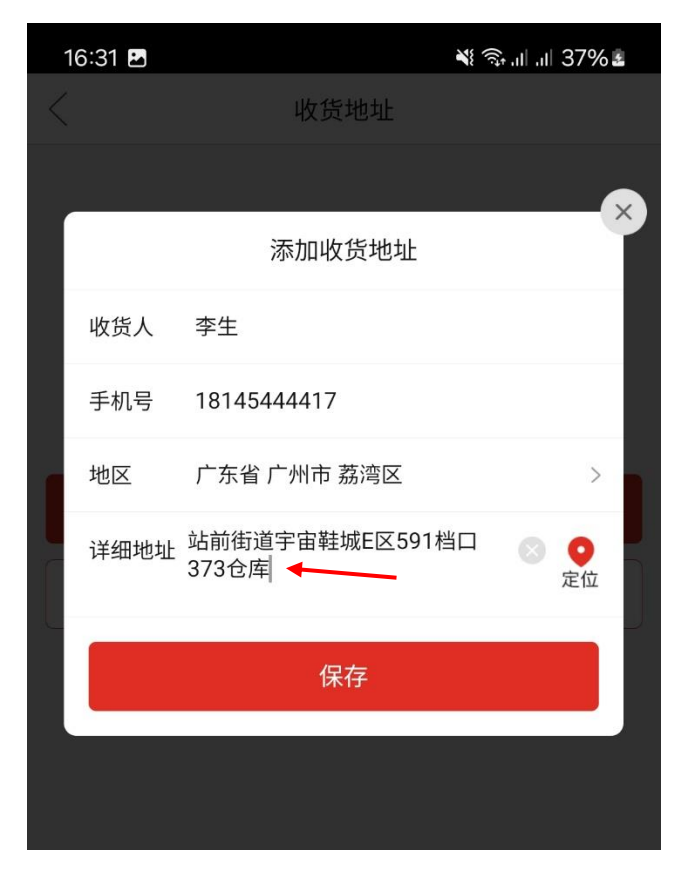

На сайте необходимо нажать на вторую кнопку «Копировать адрес»

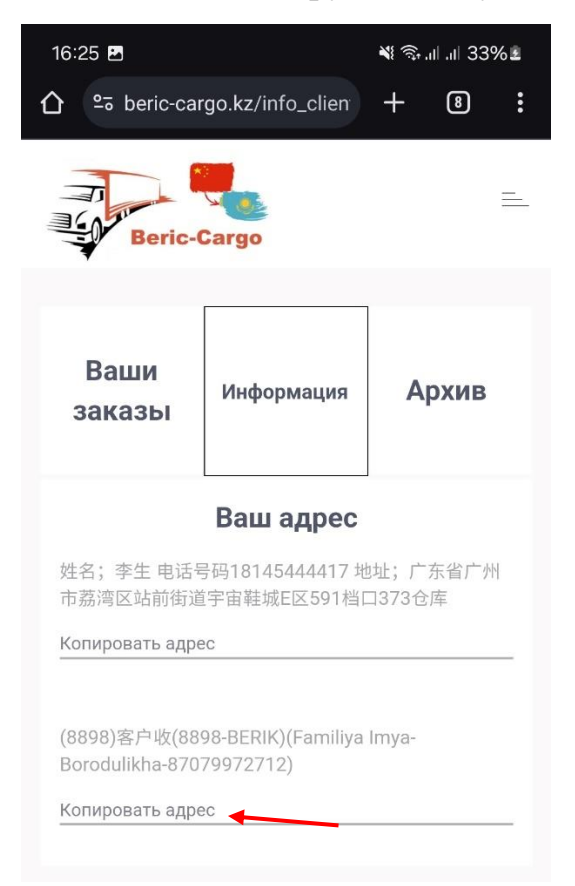

После копирования необходимо вернуться в приложение PinDuoDuo(или его аналог) вставить вторую часть адреса и нажать сохранить

|   |      | 4X.922621                                              |                |   |
|---|------|--------------------------------------------------------|----------------|---|
|   |      | 添加收货地址                                                 | ×              |   |
|   |      |                                                        |                |   |
|   | 收货人  | 李生                                                     |                |   |
|   | 手机号  | 18145444417                                            |                |   |
| ſ | 地区   | 广东省 广州市 荔湾区                                            | >              | h |
|   | 详细地址 | (8898-BERIK) (Familiya<br>Imya-Borodulikha-87079972712 | <b>?</b><br>定位 |   |
|   |      |                                                        |                |   |
|   |      | 保存                                                     |                |   |
|   |      |                                                        |                |   |
|   |      |                                                        |                |   |

После сохранения Вы можете заказывать на этот адрес, и мы доставим Вашу посылку

| 16:32 🖪                                                                        | 💐 🖘 ıll ıll 38% 🛓    |
|--------------------------------------------------------------------------------|----------------------|
| <                                                                              | 收货地址                 |
| 李生,18145444417<br>广东省 广州市 荔湾区 站前<br>口373仓库(8898)客户收(<br>Imya-Borodulikha-87079 | <ul> <li></li></ul>  |
| 🤣 Автовыбор                                                                    | Копировать Изменения |
| + Доб                                                                          | бавление адреса      |
| 添加                                                                             | 中国收货地址               |
|                                                                                |                      |

Для того чтобы отслеживать посылку, необходимо получить трек-код после заказа и скопировать его

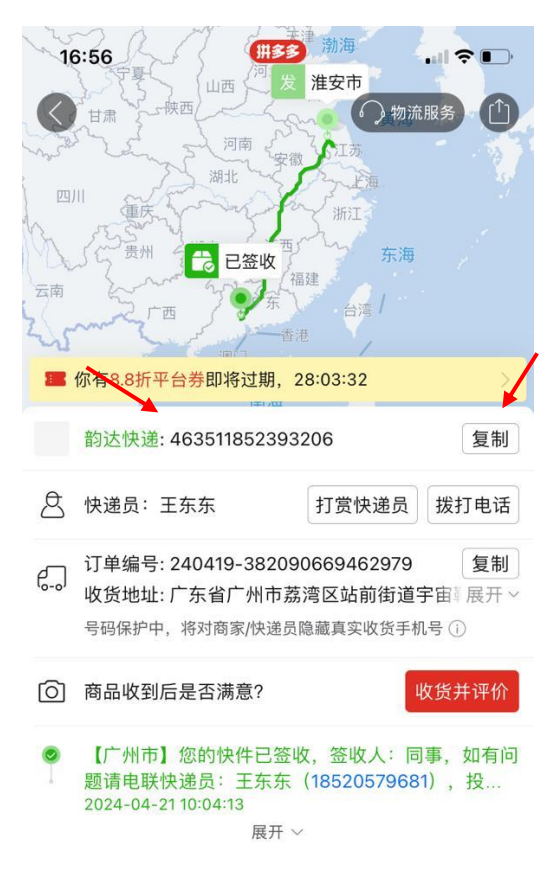

Далее необходимо перейти во вкладку «Ваши заказы» на нашем сайте и нажать на кнопку «Добавить заказ». В появившемся окне введите трек-код вашей посылки, добавьте к нему небольшое описание и нажмите «сохранить»

| Beric-Cargo    |                 | -     |  |
|----------------|-----------------|-------|--|
|                |                 |       |  |
| Ваши<br>заказы | Информация      | Архив |  |
| д              | обавить зака    | 83    |  |
| Доба           | вление трек     | -кода |  |
|                | Номер трек-кода |       |  |
| 123            | 4               |       |  |
| _              | Описание        |       |  |
| Test           | ſ               | /     |  |
|                |                 | × .   |  |
| 3AKP           | ыть сохра       | нить  |  |

После сохранения Ваш заказ появится у Вас на странице заказов. Если Ваша посылка еще не доехала до склада в Китае, то Ваш заказ будет выглядеть так:

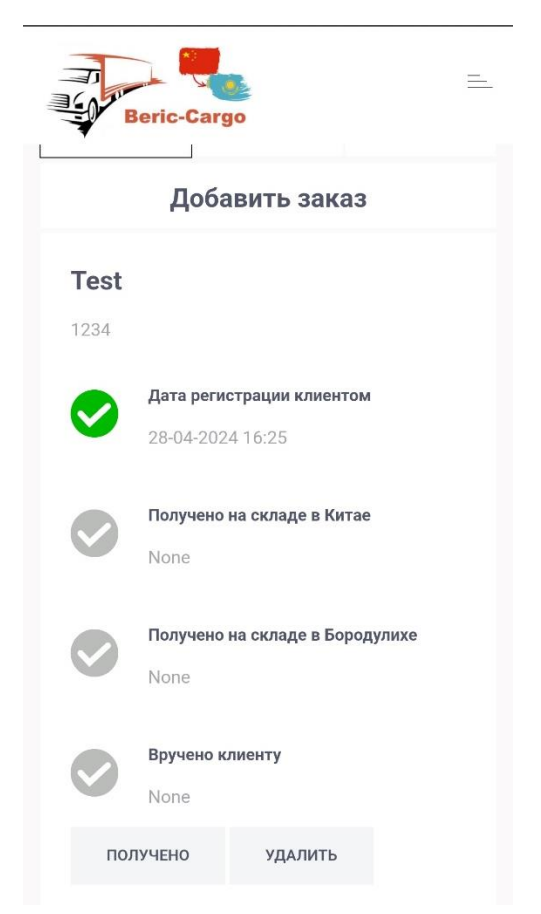

После прибытия на склад в Китае так:

| B           | eric-Cargo                                           | _ |
|-------------|------------------------------------------------------|---|
| заказ       | информация Архив                                     |   |
|             | Добавить заказ                                       |   |
| <b>Test</b> |                                                      |   |
| 0           | <b>Дата регистрации клиентом</b><br>28-04-2024 16:25 |   |
| 0           | Получено на складе в Китае<br>28-04-2024 16:28       |   |
|             | Получено на складе в Бородулихе<br>None              |   |
|             | <b>Вручено клиенту</b><br>None                       |   |
| пол         | учено удалить                                        |   |

После прибытия на склад в Бородулихе и соответствующей отметки на сайте Вы можете приехать и забрать посылку

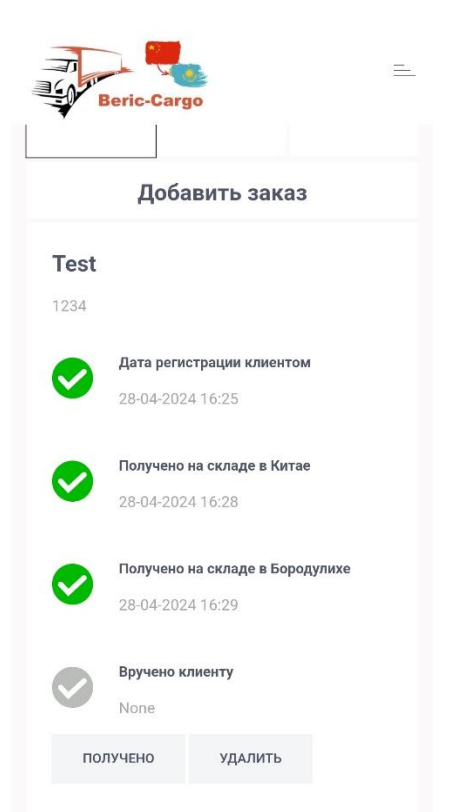

После получения посылки Вы можете отметить это нажав на кнопку «Получено» и отправить заказ в архив нажав на кнопку «Удалить»

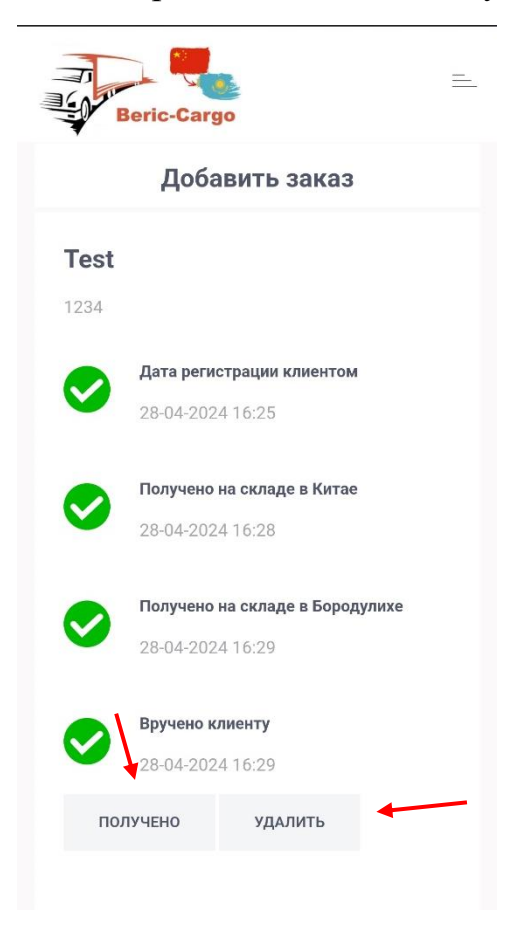

После удаления заказов они будут храниться в архиве и их в любое время можно будет вернуть, нажав на кнопку «Вернуть»

| Beric               | -Cargo                                                | =        |  |
|---------------------|-------------------------------------------------------|----------|--|
| Ваши<br>заказы      | Информация                                            | Архив    |  |
| <b>Test</b><br>1234 |                                                       |          |  |
| <b>Да</b><br>28-    | <b>а регистрации клиен</b><br>04-2024 16:25           | том      |  |
| <b>Со</b><br>28-    | <b>Получено на складе в Китае</b><br>28-04-2024 16:28 |          |  |
| <b>Со</b><br>28-    | <b>іучено на складе в Бо</b><br>04-2024 16:29         | родулихе |  |
| <b>Bpy</b><br>28-   | <b>чено клиенту</b><br>04-2024 16:29                  |          |  |
| ВЕРНУТЬ             |                                                       |          |  |

## ANDRIOD

Для удобства и быстрого доступа Вы можете добавить личный кабинет на рабочий стол. Для этого необходимо при авторизации поставить галочку «Запомнить меня» и на странице Ваших заказов нажать на кнопку меню Вашего браузера

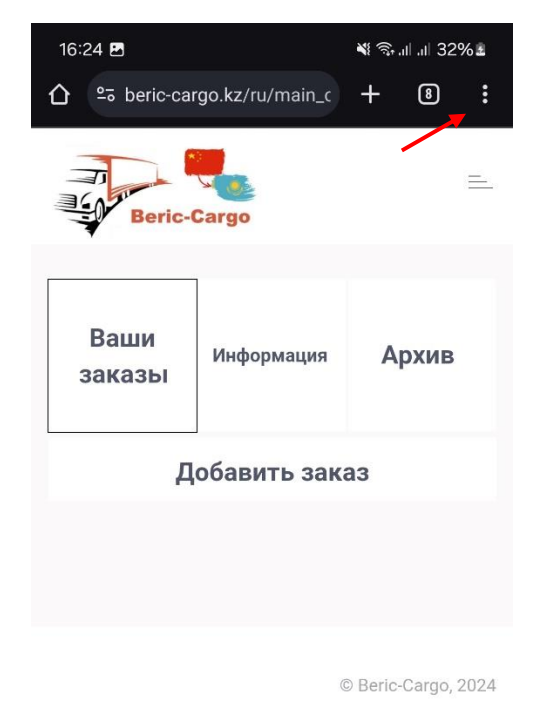

В меню необходимо выбрать «Добавить на гл. экран»

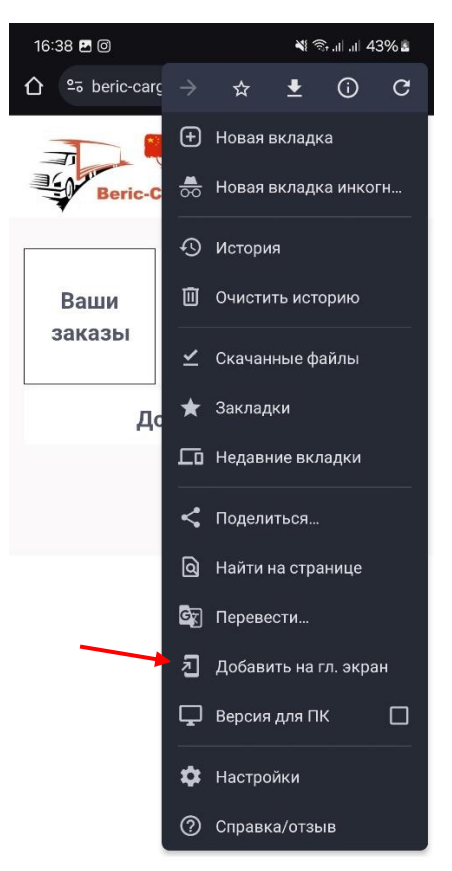

Далее вводите название и нажимаете «Добавить»

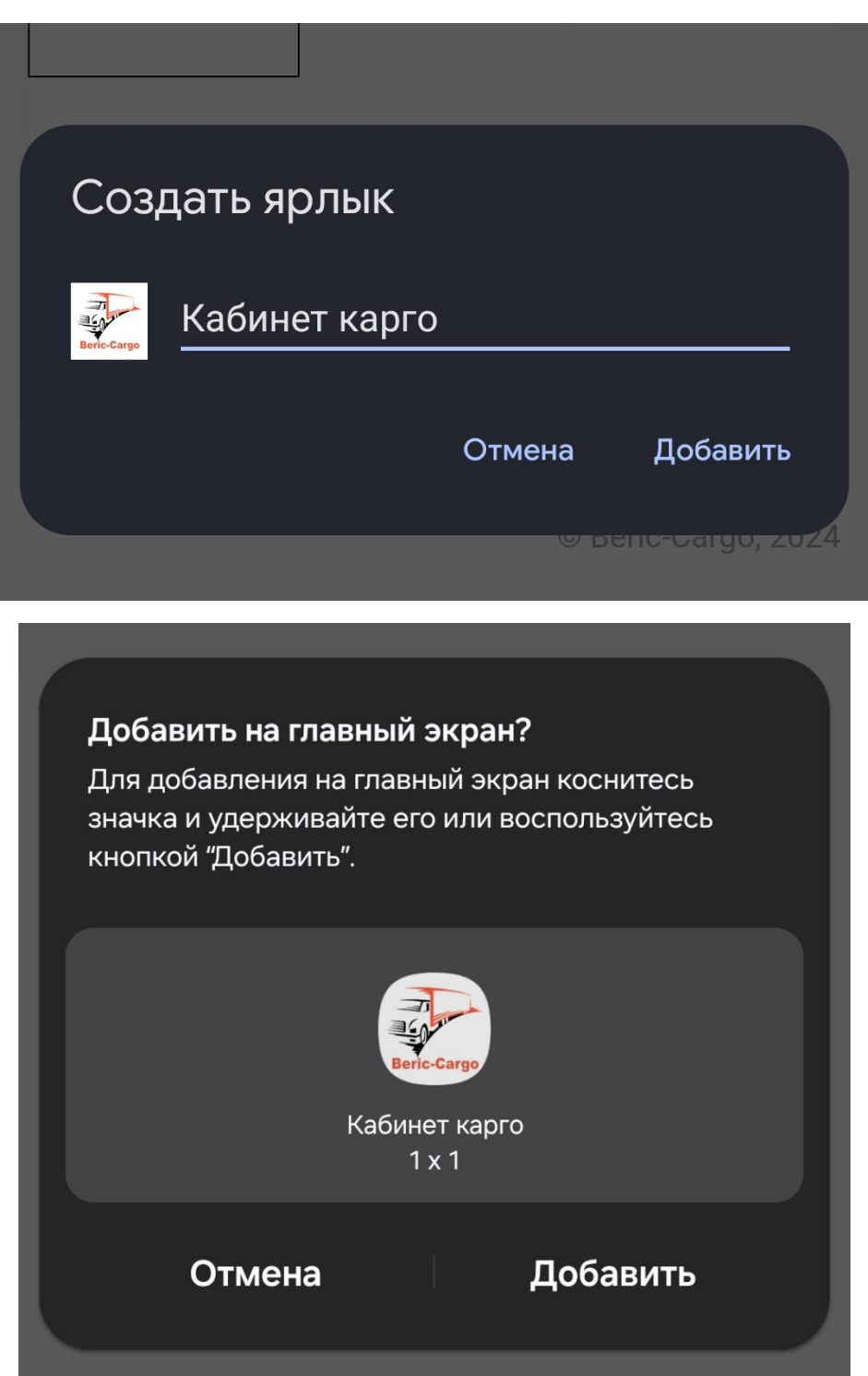

После добавления на главный экран Вы можете сразу попадать на страницу

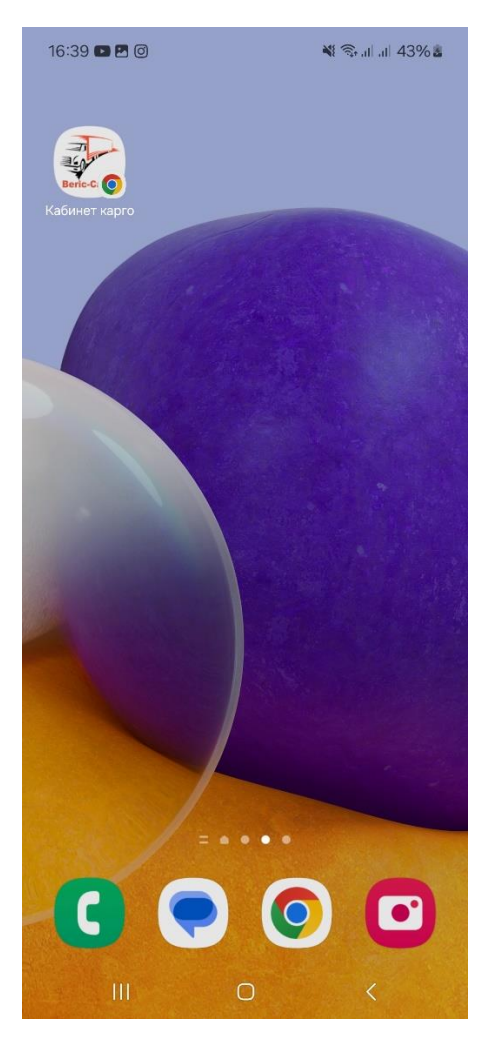

## IOS

Для удобства и быстрого доступа Вы можете добавить личный кабинет на рабочий стол. Для этого необходимо при авторизации поставить галочку «Запомнить меня» и на странице Ваших заказов нажать на кнопку В строке меню.

Далее прокрутите вниз список параметров, затем нажмите «На экран "Домой"».

И значок появится только на том устройстве, на котором он добавлен.

Если параметр «На экран "Домой"» не отображается, его можно добавить. Прокрутите вниз списка, нажмите «Редактировать действия», затем нажмите «На экран "Домой"» •